2025年7月25日

#### 関東学連加盟大学 代表者 各位

一般財団法人関東大学バレーボール連盟

広報 · 企 画 担 当 岡庭 美海

「2025年度 秋季関東大学バレーボールリーグ戦」

チームデータ依頼について

拝啓 盛夏の候、貴学におかれましては益々ご清祥のこととお慶び申し上げます。

さて今般、「2025年度秋季関東大学バレーボールリーグ戦」開催にあたりまして大会プロ グラムを作成する事となりました。

つきましては、チームデータ及び写真、チーム大会展望を下記の注意事項をご参照の上、送 信して頂きますようお願い致します。

締め切りにつきましては、【提出して頂くデータと締切り】をご参照ください。締切までにデ ータを提出頂けない場合はエントリーを認めませんので、予めご了承下さい。

その他、ご不明な点がございましたら下記の連絡先までご連絡下さい。

#### 敬具

一般財団法人関東大学バレーボール連盟

〒101-0035 東京都千代田区神田紺屋町46風月堂ビル405

TEL: 03-5244-4804

E-mail:koho@juvf.jp

広報・企画担当:山上 優太

# 【提出して頂くデータと締切り】

## ・エントリー <締切り:8月4日(月) 18時>

《男女1部》

・個人写真(選手及び監督) <締切り:8月4日(月) 18時>

※春リーグの写真を流用される場合は、提出不要です。

※チーム事情により提出が遅れる場合、メールにてご連絡ください。可能な限り対応いた します。

《男女2部》

## ・集合写真 <締切り:8月4日(月) 18時>

※春リーグの写真を流用される場合は、提出不要です。

(春リーグにてユニフォーム以外の服装で撮影を行ったチームは再提出が必須となります。) ※集合写真を撮影する際、選手は必ずユニフォームでの撮影をお願いいたします。 ※チーム事情により提出が遅れる場合、メールにてご連絡ください。可能な限り対応いた します。

# 【エントリー作成及びメールを送信する際の注意点】

- 1. 個人写真は男女1部のみ。
- 2. 集合写真は男女2部のみ。なお、主将・監督の個人写真は必須となります。
- 3. 添付した写真のファイル名には、大学名(正式名称)をご記入ください。
- 4. エントリーデータのファイル形式は必ず Excel ファイルでご提出ください。
- 5. 写真は、メールに添付する際に容量が足りない場合のみ、ギガファイル便で保存してメール に URL を送付してください。(詳細は下記に記します)
- 6. 件名には必ず「〇〇大学秋季エントリー 男子 or 女子 〇部」とご記入ください。
- プログラム作成に当たり、こちらからご連絡させていただく場合がございますので、エント リー担当者のお名前、及び連絡先(パソコンのアドレス、携帯番号、携帯アドレス)をご記 入ください。

## エントリー送信先メールアドレス koho@juvf.jp

※お間違えのないよう宜しくお願い致します。こちらのメールアドレス以外

## に送った場合は、受理されない可能性がございます。

### ≪写真についての注意事項≫

### 【個人写真(男女1部)】

- ① 明るい場所で撮影を行なって下さい。
- ② 白色、または白に近いクリーム色、グレー色の壁の前で撮影して下さい。
- ③ 頭が切れないように胸の辺りまで入るようにすること(顔をアップにしすぎない)。
- ④ 携帯電話は不可、JPEG(写真の保存形式)でご送付ください。
- ⑤ 選手の服装は統一してください。
- ⑥ 締切りは8月4日(月)としておりますが、可能な限り早めの提出をお願いいたします。

### 【集合写真(男女2部)】

- ① 選手及びスタッフ全員が写る必要はございません。可能な人数で撮影をしてください。
- ② 選手は必ずユニフォームで撮影してください。
- ③ 携帯電話は不可、JPEG(写真の保存形式)でご送付ください。
- ④ ポーズは禁止とします。また、不鮮明、ふざけた写真は撮り直しとします。
- ⑤ 選手の番号がはっきり見えるように整列して撮影してください。
- ⑥ 締切りは8月4日(月)としておりますが、可能な限り早めの提出をお願いいたします。

### <u>写真はメールに直接添付もしくは、URL を送付してください。</u>

### ~URL での写真の送り方~

- ① <u>https://gigafile.nu/</u> にアクセスする。(ギガファイル便と検索)
- ② 保存期間を 60 日に設定して、個人写真の Zip ファイルをドラッグ&ドロップで持ってくる。
- ③ データの読み込みが始まります。
- ④ 読み込みが終わったら URL が出ますので、そちらをコピーしてメール本文に貼り付ける。

### ※パスワードは設定しないでください。

※Zip ファイルにまとめずに作業すると1枚の写真に1つの URL が作成され、大変なことになり ますので、必ず Zip ファイルでまとめたものを URL にしてください。

※不明な点がございましたら、学連に連絡ください。